# 弥生会計からの仕訳データ移行

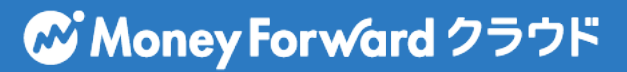

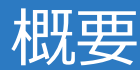

- これまで他の会計ソフトをお使いになっていた方は、これまでの取引(仕訳)データを取り込むことが出来ます。
- これによりスムーズに「クラウド会計・確定申告」に移行 することが出来ます。

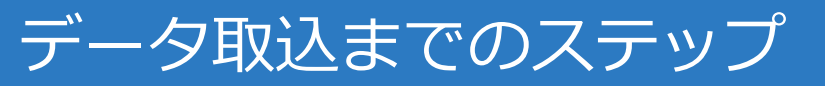

# データを取り込むためには、大きく2ステップあります。

| ステップ1      | ステップ2          |
|------------|----------------|
| 他の会計ソフトからの | 「クラウド会計・確定申告」へ |
| データ出力      | データ取込          |
| (エクスポート)   | (インポート)        |

やよいの青色申告、弥生会計、勘 定奉行、freeeなどのデータをCSV 形式で出力します。

出力したデータを取り込む方法に ついて説明します。

CSV形式:データをカンマ(",")で区切って並べたファイル形式のことで、 異なるソフトのデータ連係によく使われる形式

## 弥生会計からのデータ出力

弥生会計を起動後、メニューの「帳簿・伝票」から「仕訳日記帳」を選択 します。(他の会計ソフトであれば、仕訳が一覧表示している画面を開い てください。)

| ſ | 弥生会計    |       |       |     |             |       |       |              |         |        |          |          |      |
|---|---------|-------|-------|-----|-------------|-------|-------|--------------|---------|--------|----------|----------|------|
|   | ファイル(F) | 編集(E) | 設定(S) | 帳簿・ | 伝票(C) 集     | ≣†(R) | 決算・申告 | <b>≜(</b> K) | 拡張機能(X) | ツール(T) | ウィンドウ(W) | オプション(L) | ヘルプ( |
|   |         |       |       | ſ   | ±訳日記帳(J)    |       |       |              |         |        |          |          |      |
|   |         |       |       | 総   | 総勘定元帳(M     | )     |       |              |         |        |          |          |      |
|   |         |       |       | 7i  | 輔助元帳(H)     |       |       |              |         |        |          |          |      |
|   |         |       |       | 损   | 辰替伝票(F)     |       |       |              |         |        |          |          |      |
|   |         |       |       | 7   | 、金伝票(N)     |       |       |              |         |        |          |          |      |
|   |         |       |       | H   | 出金伝票(S)     |       |       |              |         |        |          |          |      |
|   |         |       |       | 玥   | 見金出納帳(1)    | )     |       |              |         |        |          |          |      |
|   |         |       |       | Ð   | 頁金出納帳(2)    | )     |       |              |         |        |          |          |      |
|   |         |       |       | 売   | 問掛帳(3)      |       |       |              |         |        |          |          |      |
|   |         |       |       | 買   | <b></b> (4) |       |       |              |         |        |          |          |      |
|   |         |       |       | 彩   | 圣賀帳(5)      |       |       |              |         |        |          |          |      |
|   |         |       |       | ÷.  | 設造経費帳(6)    | )     |       |              |         |        |          |          |      |
|   |         |       |       | 簡   | 簡単取引入力(     | (K)   |       |              |         |        |          |          |      |
|   |         |       |       | 前   | 前年度仕訳日調     | 記帳(Z) |       |              |         |        |          |          |      |

### 仕訳日記帳の画面が開いたら、メニューの「ファイル」から 「エクスポート」を選択します。

|   | 弥生会 | <u>≿≣†</u>            |                    |        |        |        |                         |             |                 |          |       |         |
|---|-----|-----------------------|--------------------|--------|--------|--------|-------------------------|-------------|-----------------|----------|-------|---------|
|   | ファ  | イル(F) 編集(E)           | ) 設定(S)            | 帳簿・    | 伝票(C)  | 集計(R)  | 決算・申告(K)                | 拡張機能(X)     | ツール(T)          | ウィンドウ(W) | オプション | ン(L) へ) |
|   |     | 新規作成(N)               |                    |        |        | Ctrl+N |                         | <i>4</i> 30 |                 |          |       |         |
| E |     | 開く(0)                 |                    |        |        | Ctrl+0 | イズ切替 Excel              | 科目設定        |                 |          |       | _       |
| ſ |     | 設定ウィザード(              | (W)                |        |        | +      |                         |             |                 |          |       |         |
| Г |     | 繰越処理(K)               |                    |        |        |        |                         |             |                 |          |       |         |
|   |     | 年度切り替え(C)<br>次年度更新(J) | )                  |        |        |        | 1 決 全期                  | 罰(Y) ジャ     | •ンプ( <u>M</u> ) |          |       |         |
|   | 1   | 印刷プレドュー(              | V)                 |        |        |        | 借方勘定科目                  | 借           | 方金額             | 貸方勘定     | 科目    | 貸方      |
|   |     |                       |                    |        | Ctrl+P | 借方補助科目 | 消                       | 費税額         | 貸方補助:           | 科目       | 消費    |         |
|   |     | Fi-wei(, )            |                    |        |        | 001111 | E福利費                    |             | 5,95            | 5        |       |         |
|   |     | Excelへの書き出            | lし(L)              |        |        |        | ē手当拠出金                  |             |                 |          |       |         |
|   |     | 弥生シリーズから              | 5の仕訳取り             | )込み(Y) |        |        | 金<br>=/IPR-dist         |             | 215,85          | U        |       |         |
|   |     | 銀行明細の取り込              | ኢ <del></del> Ժ(G) |        |        | +      | 表1禾P東木斗                 |             | 00.00           | e        |       |         |
|   |     |                       |                    |        |        |        | 「玉」<br>トケーム/見る地)        |             | 302,98          | 0        |       |         |
|   |     | インポート(I)              |                    |        |        |        | E-++ 並 1本PX 4-4<br>画酒-会 |             | 77 19           | 0        |       |         |
|   |     | エクスポート(E)             |                    |        |        |        | EG高田馬場                  |             | rr, 10          | 3        |       |         |
|   |     | 分数入力田デーム              | ちの作成(い)            |        |        |        |                         |             |                 |          |       |         |
|   |     |                       | 9001Filk(0)        |        |        |        |                         |             |                 |          |       |         |
|   |     | テータ达信(D)              | •                  |        |        |        |                         |             |                 |          |       |         |
|   |     | 受信データの取り              | り込み(A)             |        |        |        |                         |             |                 |          |       |         |
|   |     | パックマップ(ロ)             |                    |        |        |        |                         |             |                 |          |       |         |

# 弥生会計からのデータ出力

エクスポート画面が開いたら、出力帳票が**仕訳日記帳**になっている事を確認し、書式は「汎用形式」を選択し、区切り文字はカンマ(CSV)形式を 選択します。

出力先は任意に選択し、「OK」ボタンをクリックすると 「クラウド会計・確定申告」に取り込める形式のCSVファイルが出力され ます。

| エクスポート    |                              |
|-----------|------------------------------|
| 出力帳票:     | 仕訳日記帳                        |
| 書式(E):    | 汎用形式                         |
| 区切り文字(D): | ○ カンマ(OSV)形式 ○ タブ形式 ○ スペース形式 |
| 出力先:      | C:¥Users¥moneyforward ⑧      |
|           | OK キャンセル ヘルプ                 |

# 「クラウド会計・確定申告」へデータ取込 CMoney Forward クラウド

### ホーム画面より「各種設定」をクリックし、「他社ソフトデータの移行」 をクリックします。

| ₼ #-4     | 木-4 | 🗸 🔷 各種設定 | : 〉 他社ソ | フトデータの移行 🔷 |              |        | 🗒 🤇        | ) 🖸 このページのガイド | < 2 | 2019年度(4月1日~3月31日) | ▶ テスト事業所 (法人) ▼ |
|-----------|-----|----------|---------|------------|--------------|--------|------------|---------------|-----|--------------------|-----------------|
| ■ 自動で仕訳   | 他社  | Eソフトとの   | )データの   | 移行ができます    |              |        |            |               |     |                    |                 |
| 国、 手動で仕訳  |     | 弥生会計     |         |            | 会計王          |        | 勘定奉行       |               |     | やるぞ!青色申告           |                 |
| ▶ 取引管理    |     | freee    |         |            | JDL(IBEX 会計) |        | JDL(IBEX 出 | 納帳)           |     | PCA                |                 |
| 会計帳簿      |     | 財務応援     |         |            | ミロク          |        | A-SaaS     |               |     | CASH RADAR         |                 |
| ┙ レポート    |     | TKC      |         |            |              |        |            |               |     |                    |                 |
| 〕決算・申告    |     | INO      |         |            |              |        |            |               |     |                    |                 |
| 戸二 データ連携  |     |          |         |            |              |        |            |               |     |                    |                 |
| <। ☆ 各種設定 | 事業  | Pf       |         |            |              |        |            |               |     |                    |                 |
| ■ その他業務   | 開始  | 残高       |         |            |              |        |            |               |     |                    |                 |
|           | 税区  | 14日<br>分 |         |            |              |        |            |               |     |                    |                 |
|           | 部門  |          |         |            |              |        |            |               |     |                    |                 |
|           | タグ  |          |         |            |              |        |            |               |     |                    |                 |
|           | 摘要  | 辞書       |         |            |              |        |            |               |     |                    |                 |
|           | 仕訳  | 辞書       |         | 各種該        | 定>他社と        | ノフトデータ |            |               |     |                    |                 |
|           | 取引  | 先        |         | (          | の移行をク        | リック    |            |               |     |                    |                 |
|           | 他社  | ソフトデータの  | の移行     |            |              |        |            |               |     |                    |                 |
|           |     |          |         |            |              |        |            |               |     |                    |                 |

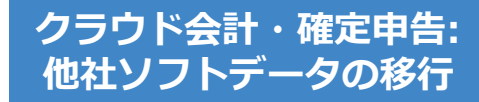

# 「クラウド会計・確定申告」へデータ取込 **See Money Forward クラウド**」

### 弥生会計を選択します。

| @ ホ−ム    | ホーム 各種設定 他初 | ソフトデータの移行 | 🗒 ? 🛛 ZOR        | ージのガイド 🔇 2019年度(4月1日~3月31日) > テスト事業所(法人)▼ |
|----------|-------------|-----------|------------------|-------------------------------------------|
| □ 自動で仕訳  | 他社ソフトとのデータ  | の移行ができます  |                  |                                           |
| ■、 手動で仕訳 | 弥生会計        | 会計王       | 勘定奉行             | やるぞ!青色申告                                  |
| 夏 取引管理   | freee       |           | 191 (195) (Ki的帳) | PCA                                       |
| 会計帳簿     | 財務応援        | 「弥牛会計」    | を選択              | CASH RADAR                                |
| 益 レポート   | ТКС         |           |                  |                                           |
| ① 決算・申告  | into        |           |                  |                                           |
| データ連携    |             |           |                  |                                           |
| {②} 各種設定 | 事業所         |           |                  |                                           |
| ■ その他業務  | 開始残高        |           |                  |                                           |
|          | 税区分         |           |                  |                                           |
|          | 部門          |           |                  |                                           |
|          | タグ          |           |                  |                                           |
|          | 摘要辞書        |           |                  |                                           |
|          | 仕訳辞書        |           |                  |                                           |
|          | 取引先         |           |                  |                                           |
|          | 他社ソフトデータの移行 |           |                  |                                           |
|          |             |           |                  |                                           |

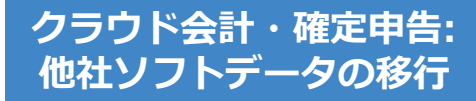

# 「クラウド会計・確定申告」へデータ取込 **See Money Forward クラウド**

### 仕訳の「インポート」をクリックします。

| <b>☆</b> ≭−ム | ホーム 各種設定 他社ソフトデータの移行 弥生会計                           | 🗒 🕐 C エのペーシ                                        | このガイド 《 2019年度(4月1日~3月31日) 》 テスト事業所(法人)▼     |  |  |  |  |  |
|--------------|-----------------------------------------------------|----------------------------------------------------|----------------------------------------------|--|--|--|--|--|
| ■ 自動で仕訳      | 弥生会計からデータを移行する                                      |                                                    |                                              |  |  |  |  |  |
| ■ 手動で仕訳      | インボート                                               |                                                    |                                              |  |  |  |  |  |
| ■ 取引管理       | Step1 勘定科目                                          |                                                    | Step3 仕訳をインボート                               |  |  |  |  |  |
| 会計帳簿         | が生まれからエクスパートした村日ナーダを、マネーフォワート<br>クラウドにインポートします。     | が生まれからエクスパートした間に残高ナーダを、マネーフォ<br>ワード クラウドにインポートします。 | が生まれからエクスホートした住駅ナーダを、マネーフォワード クラウドにインボートします。 |  |  |  |  |  |
| ☆ レポート       | インボート                                               | インポート                                              | インポート                                        |  |  |  |  |  |
| □ 決算・申告      | 弥生会計ヘデータを移行する                                       |                                                    |                                              |  |  |  |  |  |
| データ連携        | エクスポート                                              |                                                    | インチート した クリック                                |  |  |  |  |  |
| <ॆ॔॔ॖ} 各種設定  | 仕訳をエクスボート                                           |                                                    | 「ンホート」をクリック                                  |  |  |  |  |  |
| 計算 その他業務     | マネーフォワード クラウドの仕訳データを、弥生会計にインポ<br>ートできる形式でエクスポートします。 |                                                    |                                              |  |  |  |  |  |
|              | エクスポート                                              |                                                    |                                              |  |  |  |  |  |
|              |                                                     |                                                    |                                              |  |  |  |  |  |

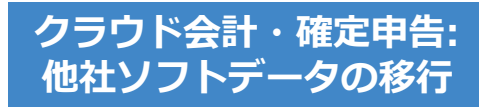

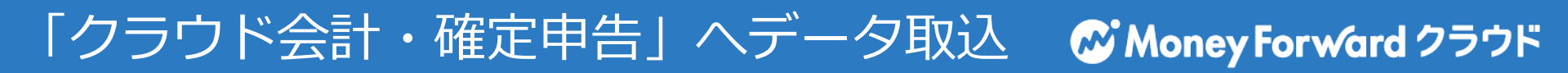

### アップロードするファイルを選択し、「開く」をクリックします。

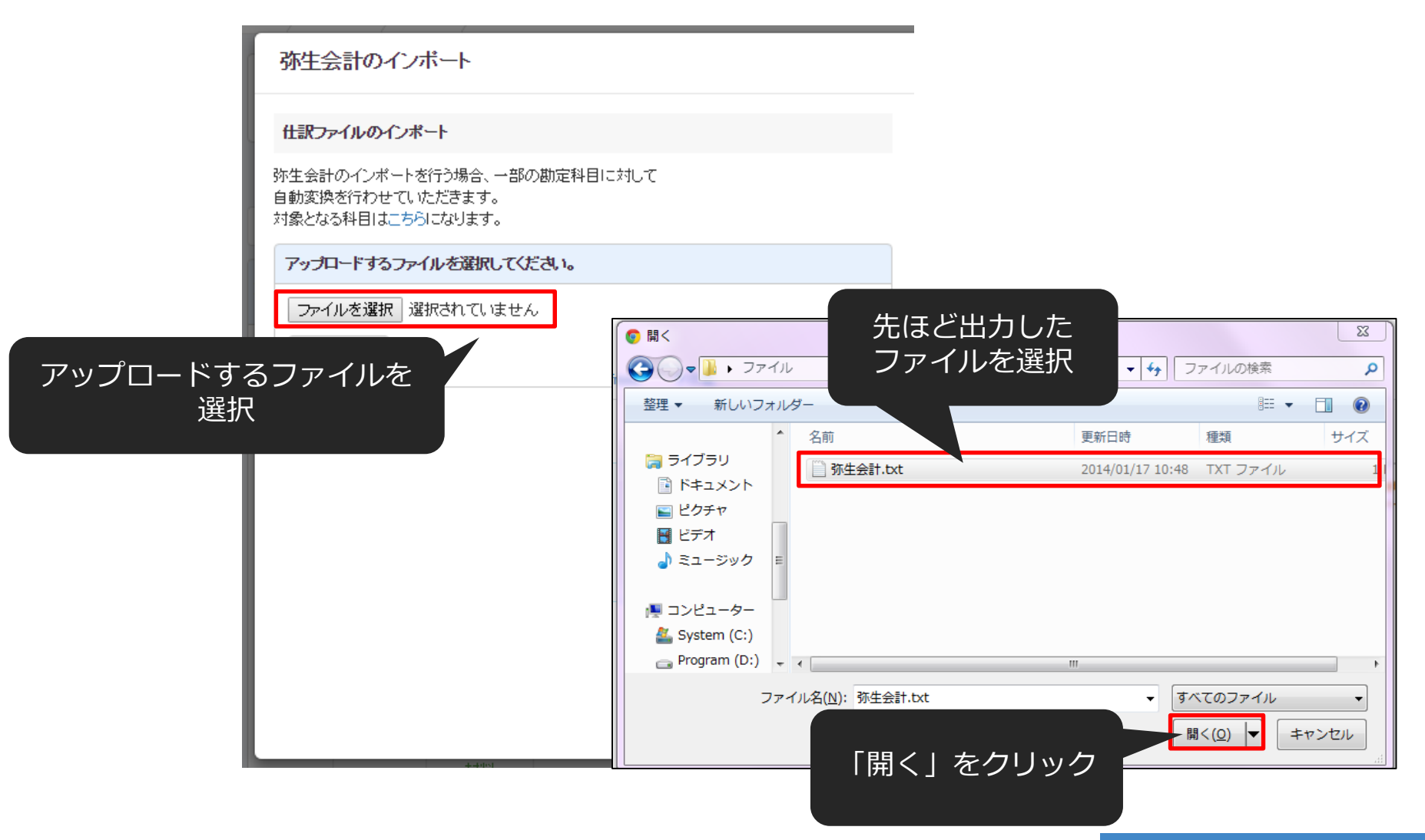

クラウド会計・確定申告: 他社ソフトデータの移行

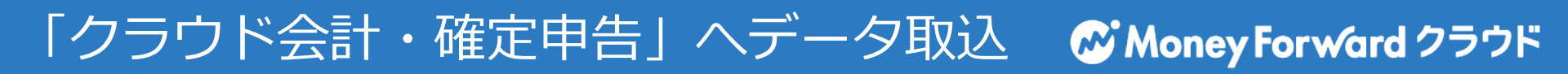

### 「インポート」をクリックします。

| 弥生会計のインポート                                                           |  |
|----------------------------------------------------------------------|--|
| 住訳ファイルのインボート                                                         |  |
| 弥生会計のインボートを行う場合、一部の勘定科目に対して<br>自動変換を行わせていただきます。<br>対象となる科目はこちらになります。 |  |
| アップロードするファイルを選択してください。                                               |  |
| ファイルを選択 弥生汎用形式.txt                                                   |  |
| 「インポート」を<br>クリック                                                     |  |
|                                                                      |  |
|                                                                      |  |
|                                                                      |  |
|                                                                      |  |
|                                                                      |  |

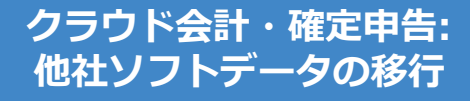

### 取り込まれていることを確認し「確認」ボタンをクリックします。

ホーム 手動で仕訳 データのインボート

(?) サンブル株式会社(法人)/2016年度(4月1日~3月31日) -

クラウド会計・確定申告: インポート画面

会計ソフトのCSVファイルインボート

「取引日」、「借方勘定科目」、「貸方勘定科目」はそれぞれ一つのみ、必ず選択してください。 「借方金額」、「貸方金額」のペア、または「貸借金額」を必ず選択してください。 「借方金額」、「貸方金額」は複数選択が可能です。この場合、それぞれの合算値が計上されます。会計ソフトによっては税金分が分かれている場合があるため、複数選択して貸借を一致させてください。 「借方補助科目」、「貸方補助科目」、「借方税区分」、「貸方税区分」、「伝票番号」は最大1つまで選択してください。 「仕訳メモ」が複数選択される場合、文字列を繋げて表示を行います。 表示形式に対し適当でない項目が選択された場合は正しく読み込む事ができません。 税区分については自動変換ができない場合、本サービス規定の税区分に手動変換していただく作業が発生します。 事業所の課税形式が「免税業者」の場合、「借方税区分」、「貸方税区分」を選択しても「メモ」に分類されます。 インポートできるCSVファイルは各会計ソフトの「仕訳日記帳」に類する機能からのエクスポートファイルになります。 データインポートの細かい形式については、「ヘルプ>使い方ガイド>データ移行編」をご覧ください。

#### 列の項目を選択できます

| · ¥     | फ्रां <b>स</b> • | 伝票番号  ▼ | ···· v | ···· v    | ···· v | ···· v | ···· • |     |
|---------|------------------|---------|--------|-----------|--------|--------|--------|-----|
| [表題行]   | 日付               | 伝票no.   | 決算     | 調整        | 付箋1    | 付箋2    | タイプ    | 生成元 |
| [8月糸田行] | 平成28年07月01日      | 1       |        | NO        |        |        |        |     |
| [8月糸田行] | 平成28年07月01日      | 2       |        | NO        |        |        |        |     |
| [8月糸田行] | 平成28年07月23日      | 3       |        | NO        |        |        |        |     |
| [8月糸田行] | 平成28年09月03日      | 4       |        | NO        |        |        |        |     |
| [8月糸田行] | 平成28年09月03日      | 5       |        | NO        |        |        |        |     |
| [8月糸田行] | 平成28年09月03日      | 6       |        | NO        |        |        |        |     |
| [8月糸田行] | 平成28年09月03日      | 7       |        | NO        |        |        |        |     |
| [8月糸田行] | 平成28年10月22日      | 8       |        | NO        |        |        | [振伝]   |     |
| [8月糸田行] | 平成28年10月22日      | 8       |        | NO        |        |        | [振伝]   |     |
| [8月糸田行] | 平成28年10月22日      | 8       |        | NO        |        |        | [振伝]   |     |
| •       |                  |         |        | (th L 10) |        |        |        | F   |
|         |                  |         | 処理を    | 4日止 催認    |        |        |        |     |

# 「クラウド会計・確定申告」へデータ取込 **See Money Forward クラウド**

もし、本サービスに存在しない勘定科目があった場合、それを取り込む画 面に移動します。既存のカテゴリに「追加」するか、既存の勘定科目に 「変換」するかを選択して所定の操作を行い、「次へ」ボタンをクリック してください。

※コードの自動変換により、このページが大幅に省略されます。

| 勘定科目の設定                              |                                                              |                                                                 | 「追加」           | の場合、追加する | 「カ      |           |  |  |  |
|--------------------------------------|--------------------------------------------------------------|-----------------------------------------------------------------|----------------|----------|---------|-----------|--|--|--|
| マネーフォワード ク<br>以下より登録済みの<br>※いずれの処理も行 | 7ラウド会計の勘定科目にマッチしなが<br>勘定科目に対し「変換」を行うか、属<br>わない場合は、「次へ」ボタンを選択 | かった勘定科目が4個あります。<br>する分類に「追加」するか を選択し、「一<br>とてください。処理されなかった勘定科目は | テゴリ」<br>* 行」ボタ | を選択して右の「 | 実<br>くだ |           |  |  |  |
| 処理方法                                 | マッチしなかった勘定科目                                                 | 未登録勘定科目の処理内容                                                    |                | 7日 45    |         |           |  |  |  |
| ● 追加 ( ) 変換                          | 他勘定振替                                                        | 未選択<br>の分類に追加します。                                               | ▼ 不明           | ٣        |         | 実行        |  |  |  |
| ◯ 追加 <mark>●</mark> 変換               | 商品売上高                                                        | 未選択                                                             | <b>v</b>       |          |         | 実行        |  |  |  |
| ●圖 「変                                | 「換」の場合、変換<br>1日 を選択してま                                       | Ţ                                                               |                | 実行       |         |           |  |  |  |
| ●    行」                              | ボタンをクリック                                                     | 100 F美<br>フしてくだ                                                 | ▼ 不明           | •        |         | 実行        |  |  |  |
| さい                                   | l <sub>o</sub>                                               |                                                                 |                |          | まとめて処理を | 美行する 一括処理 |  |  |  |
|                                      | 処理を中止 次へ                                                     |                                                                 |                |          |         |           |  |  |  |
|                                      | 取り込<br>終わっ                                                   | みたい勘定科目の追<br>たら「次へ」 ボタン                                         | 加が<br>をク       |          |         |           |  |  |  |
|                                      | リック                                                          |                                                                 |                |          | クラウド会   | 計・確定申告:   |  |  |  |

インボート画面

# 「クラウド会計・確定申告」へデータ取込 CMoney Forward クラウド

### 補助科目でも勘定科目と同様に本サービスに存在しない補助科目がある場合 設定画面に移動します。「追加」または「変換」を行い、「次へ」ボタンを クリックしてください。

| 補助科目の設定                                                                   |                                                                                                    |                                                      |                                     |                            |                 |         |  |  |  |
|---------------------------------------------------------------------------|----------------------------------------------------------------------------------------------------|------------------------------------------------------|-------------------------------------|----------------------------|-----------------|---------|--|--|--|
| マネーフォワード クラ!<br>以下より登録済みの補助<br>※補助科目の追加を行れ<br>※「未確定勘定」、「緒<br>※30文字以上の補助科目 | マネーフォワードクラウド会計の補助科目にマッチしなかった補助科目が2個あります。<br>以下より登録済みの補助科目に対し「変換」を行うか、属する勘定科目に「追加」するかを選択し、「一括処理」または個<br>※補助科目の追加を行わない場合は、「次へ」ボタンを選択してください。追加されなかった補助科目は仕訳メモに記載され<br>※15年確定勘定」、「繰越利益剰余金」の補助科目の追加は行う事が出来ません。<br>※30文字以上の補助科目はオーバーした分を削除して登録されます。<br>「追加」の場合、税区分を選択<br>して右の「実行」ボタンをク<br>リックしてください。 |                                                      |                                     |                            |                 |         |  |  |  |
| 処理方法                                                                      | マッチしなかった補助科目                                                                                                    | 雇する勘定科目                                              | 変換補助科目 / 税上                         |                            |                 |         |  |  |  |
| ● 追加 ─ 変換                                                                 | 現金補助                                                                                                    | 現金                                                   | 対象外                                 | *                          |                 | 実行      |  |  |  |
| 🦳 追加 💿 変換                                                                 | 売上補助                                                                                                    | 売上高                                                  | テスト商店                               | v                          |                 | 実行      |  |  |  |
|                                                                           |                                                                                                    |                                                      |                                     |                            | まとめて処理を実行す      | 「る」一括処理 |  |  |  |
| 「<br>料<br>夕<br>属<br>も<br>こ                                                | 「変換」の場合は<br>相」を選択し、<br>シをクリックし<br>する勘定科目に<br>ない場合は「変<br>とはできません                                                                                                    | 変換する「補助<br>右の「実行」ボ<br>てください。※<br>補助科目が一個<br>換」を選択する。 | <sup>膝中止</sup><br>灰へ<br>取<br>終<br>リ | り込みたい補助科<br>わったら「次へ」<br>ック | 料目の追加が<br>ボタンをク |         |  |  |  |

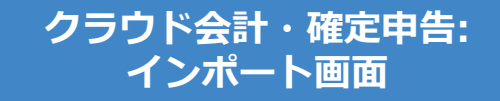

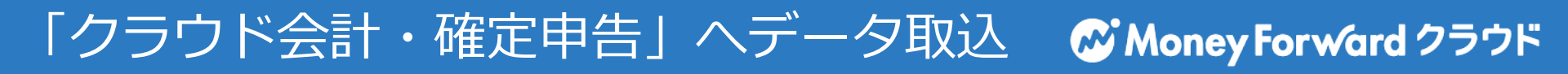

### 一部マッチングができない税区分がある場合、どの税区分に変換するか選 択ができます。設定後、「保存」ボタンを押してください。

| 税区分の分類                                                                    |                                                                                     |                                                                     |                      |           |      |
|---------------------------------------------------------------------------|-------------------------------------------------------------------------------------|---------------------------------------------------------------------|----------------------|-----------|------|
| マネーフォワード クラウド会計の<br>以下より本サービスで使用してい<br>変換する税区分は「各種設定」><br>※変換を行わない場合は、「次へ | 税区分にマッチしなかった税区分が2個<br>る税区分への変換を行ってください。<br>「税区分」にて「利用フラグ」にチェッ<br>」ボタンを選択してください。変換され | 個あります。<br>シクの付いている物のみになります。<br>れなかった税区分は「設定なし」とし<br>マホ 4名 ーナーマ エビに、 | って扱われ、勘定科目毎に設定されたデファ | 変換する税区分を選 | 選択後、 |
| マッチしなかった税区分                                                               | 変換する税区分                                                                             | 変換9る枕2                                                              | 公刀で選択                |           |      |
| 課税売上内10%                                                                  | 不明                                                                                  | •                                                                   |                      |           | 変換   |
| 課対仕入内10%                                                                  | 不明                                                                                  | •                                                                   |                      |           | 変換   |
|                                                                           |                                                                                     | 処理を                                                                 | 中止次へ                 |           |      |
|                                                                           |                                                                                     |                                                                     | 税区分の変換               | が終わったら    |      |

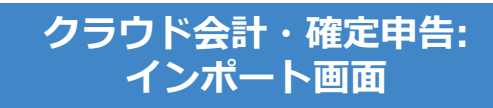

# 「クラウド会計・確定申告」へデータ取込 **See Money Forward クラウド**

### ー部マッチングができない部門がある場合、どの部門に変換するか選択が できます。設定後、「保存」ボタンを押してください。

| ホーム 🔪 手動で仕訳 🔪 データのイン                                                                 | //-*                                                                           |                                                                                  |       |                                   | ⑦ テスト2(法人)/20 | 16年度〈4月1日~3月31日〉 ▼ |
|--------------------------------------------------------------------------------------|--------------------------------------------------------------------------------|----------------------------------------------------------------------------------|-------|-----------------------------------|---------------|--------------------|
| 部門の設定                                                                                |                                                                                |                                                                                  |       |                                   |               |                    |
| 未登録の62門が5個あります。<br>以下より登録済の82門に対して変換し、<br>「追加」の場合は新規82門として18加さ<br>※本ページにて未登録82門に対する対 | または「追加」の処理を行ってください。「処理方法<br>れます、登録派み部門の子部門としての登録を行<br>記述を行わない場合は、「次へ」ボタンを選択してく | 例のボタンで処理の切り替えを行えます。<br>いたい場合は、事前に部門の設定にて設定をお願いします。<br>とさい。未登録部門の仕訳ばて会評門として扱われます。 | •     | 「追加」の場合、右の「実行」<br>ボタンをクリックしてください。 |               |                    |
| 処理方法                                                                                 | 未登録部門の処理内容                                                                     | 備考                                                                               |       |                                   |               |                    |
| <ul> <li>道加() 変換</li> </ul>                                                          | 「A島即門」を新規に追加します。                                                               |                                                                                  |       |                                   |               | 実行                 |
| 道道 • 卖换                                                                              | 「B部門」を<br>全部門(共通)<br>に変換します。                                                   | Y                                                                                |       |                                   |               | 実行                 |
| ال<br>چ                                                                              | 「変換」の場合、<br>1」を選択して相<br>マンをクリックし                                               | 変換する「部<br>るの「実行」ボ<br>ってください。                                                     | 处理艺中止 | *<br>設定が終わったら<br>「次へ」ボタンをクリック     |               |                    |

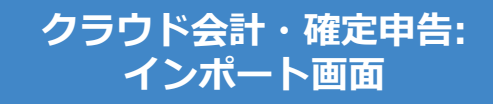

### 取り込まれる内容を確認し「保存」ボタンをクリックします。

仕訳ファイルインポート

本年度「2019年04月01日から2020年03月31日まで」の日付のデータのみ、アップロード可能です。 タグが"|"区切りではなくカンマ区切りで入力されている場合、読み込むことができません。 表示形式に対し適当でない項目が選択された場合は正しく読み込む事ができません。 勘定科目・補助科目・税区分等の各項目は、インポート後でも取引入力・仕訳にて変更できます。 「未確定勘定」もそのまま取り込み、後程修正することが可能です。修正する場合は、「会計帳簿」>「総勘定元帳」から「未確定勘定」を検索いただき、取引を修正してください。 その他、データインポートについては、「ヘルプ>使い方ガイド>金融機関などの入出金データをインポート」をご覧ください。

#### 本画面は最終確認画面で、まだ取り込みは完了していません。

取り込みの有無、内容をご確認の上、画面下の「保存」ボタンをクリックしてください。

| 開始日                                                                                                    | 04/01 終了日  | 03/31    |        |             |          |          |        |             |
|----------------------------------------------------------------------------------------------------|------------|----------|--------|-------------|----------|----------|--------|-------------|
| 取込 🛛                                                                                                    | 取引日        | 借方勘定科目 🕢 | 借方補助科目 | 借方税区分       | 借方金額     | 貸方勘定科目 🛛 | 貸方補助科目 | 貸方税区分       |
| <ul> <li>Image: A start of the start of the start of</li></ul> | 2019/04/01 | 減価償却累計額  |        | 対象外         | 1,000円   | 現金       |        | 対象外         |
|                                                                                                    | 2019/04/02 | 売上値引・返品  |        | 課税売上-返還等 8% | 2,121円   | 売上値引・返品  |        | 課税売上-返還等 8% |
|                                                                                                    | 2019/04/03 | 売上値引・返品  |        | 課税売上-返還等 8% | 323,232円 | 売上値引・返品  |        | 課税売上-返還等 8% |
|                                                                                                    | 2019/04/05 | 仕入値引・返品  |        | 課税仕入-返還等 8% | 323,232円 | 仕入値引・返品  |        | 課税仕入-返還等 8% |
|                                                                                                    | 2019/04/06 | 仕入値引・返品  |        | 課税仕入-返還等 8% | 2,323円   | 仕入割引     |        | 課税仕入-返還等 8% |
|                                                                                                    | 2019/04/07 | 貸倒引当金    |        | 対象外         | 212,121円 | 期末商品棚卸高  |        | 対象外         |
| <ul><li>✓</li></ul>                                                                                                    | 2019/04/08 | 未確定勘定    |        |             | 33,333円  | 現金       |        | 対象外         |
|                                                                                                    | 2019/05/10 | 現金       |        | 対象外         | 1,000円   | 売上高      |        | 課税売上 8%     |
| ✓                                                                                                    | 2019/05/11 | 現金       |        | 対象外         | 2,000円   | 未確定勘定    |        |             |
| •                                                                                                    |            | 1        |        |             |          |          |        | ۱.          |
|                                                                                                    |            |          |        | 処理を中止       | 保存       |          |        |             |

クラウド会計・確定申告: インポート画面

# 「クラウド会計・確定申告」へデータ取込 **Solver Money Forward クラウド**

### インポート受付後、取り込み状況はトップページでお伝えします。 ホームをクリックし、トップページへ移動してください。

| @ #−ム    |      | ホーム 会計帳簿 仕訳帳                                                                                                    |                  |       |           |                  |              |                |          | E,           | ?      | <ul><li>この/</li></ul> | ページの | ガイド | < :  | 2019年度( | (4月1日 | ]~3月31日) | > <del>,</del> | スト事業所 (法人) ▼ |         |
|----------|------|----------------------------------------------------------------------------------------------------|------------------|-------|-----------|------------------|--------------|----------------|----------|--------------|--------|-----------------------|------|-----|------|---------|-------|----------|----------------|--------------|---------|
| ■ 自動で1   | t訳   | ↓<br>ファイルのインポート受付が完了しました。取り込み状況はトップページにてご確認いただけます。<br>なお、インポート受付債後は、他ファイルのインポートを行う事は出来ません。トップページにて対応完了の確認後に実施してください |                  |       |           |                  |              |                |          |              |        |                       |      |     |      |         |       |          |                |              |         |
| ■、手動で1   | tir. |                                                                                                    |                  |       |           |                  |              |                |          |              |        |                       |      |     |      |         |       |          |                |              |         |
| 取引管理     | ŧ    | 取引No❷<br>借方勘定利日                                                                                                    | A7               | 開始日 2 | 019/04/01 | <b>終了日</b> 20    | 020/03/31 種業 | ■<br>全て<br>部区4 | •        | <b>タグ</b> 全て | :      | ₹                     | 金額以  | Ł   |      | 以下      |       | 摘要       |                |              |         |
| 会計帳数     | 筟    | 貸方勘定科目                                                                                                    | <u>±</u> て<br>全て |       | 補助科目      | <u>主</u> て<br>全て |              | 税区分            | 主て<br>全て |              | v<br>V |                       |      |     |      |         |       |          |                |              | 検索      |
| <u> </u> | ~    |                                                                                                    |                  |       |           |                  |              |                |          |              |        |                       |      |     | 「複チエ | ック      | 一括編   | 集        | インポート          | •            | エクスポート・ |

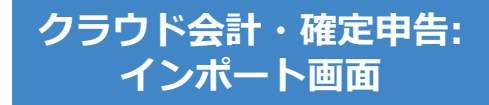

# 「クラウド会計・確定申告」へデータ取込 CMoney Forward クラウド

### インポート状況をトップページでお伝えします。 インポート処理完了のアナウンスを確認後、「会計帳簿」>「仕訳帳」 ページにて正しく取り込まれていることをご確認ください

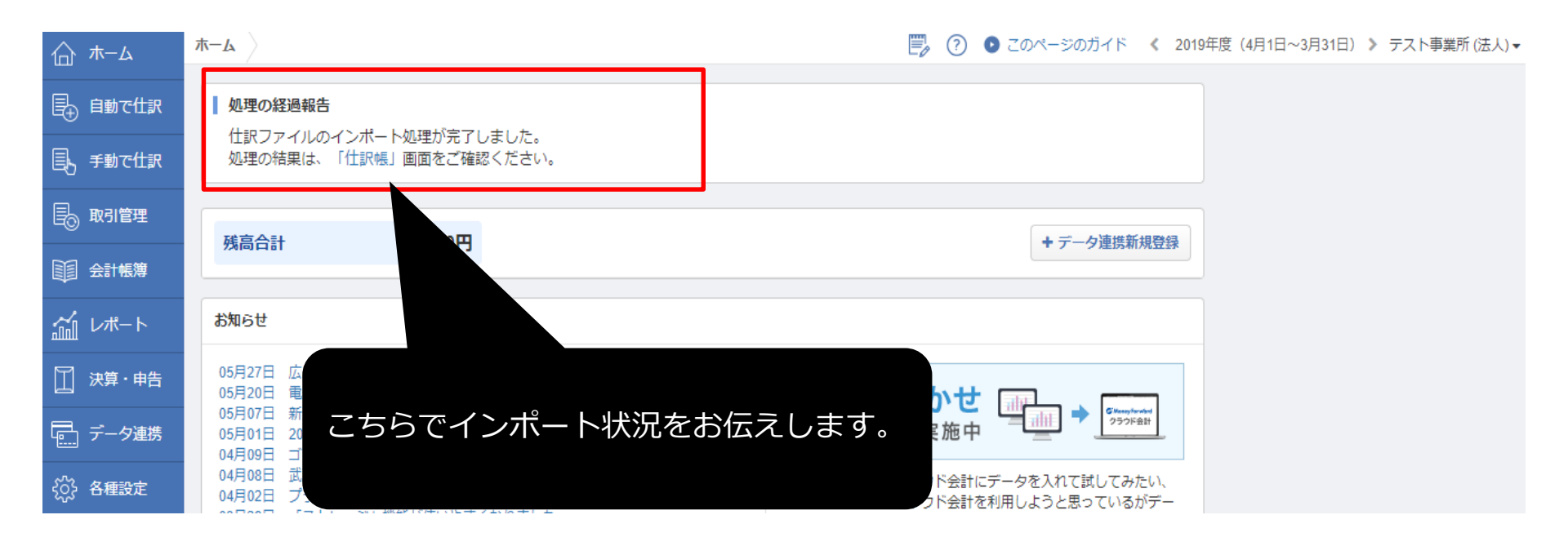

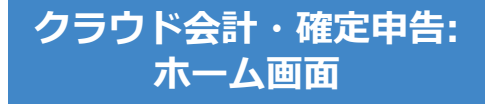

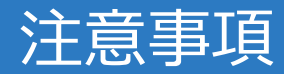

- データの取り込みが可能な期間は、事業年度内となりますのでご注意ください。
- 減価償却累計額が未確定勘定として取り込まれる場合は、
   「各種設定>事業所」の減価償却設定を間接法に変更して ください。
- 仮受消費税、仮払消費税が未確定勘定として取り込まれる場合は、「設定>事業所」の「消費税>経理方式」を、
   「税抜」に変更してください。
- 「未確定勘定」もそのまま取り込み、後程修正することが可能です。修正する場合は、「会計帳簿>総勘定元帳」から「未確定勘定」を検索いただき、取引を修正してください。